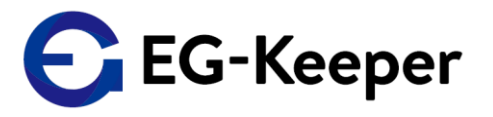

EG-Keeperのパネル設定等の下記のデータのバックアップができます。

- ① 反応時の各枠画像データ
- ② 反応時の各サウンドデータ
- ③ 体温閾値上限・音声の性別・音量

デフォルトの設定ではなく、各枠画像データ・サウンドなど作成して設定していただいたデータを バックしていただけます。EG-Keeperのトラブルで機器が代わった場合、あるいは数台に同じ設定を したい時などに、バックアップした設定内容を簡単に反映することができます。

ファームウェアで最新のβ版をご使用いただく場合は、ファームウェアのアップデート後に、設定リセット で、一旦、出荷時状態に戻していただく必要があります。この場合、枠画像データ・サウンドデータが デフォルトに戻ってしまいますので、カスタマイズされたデータを設定されている場合は、ファームウェア のアップデート前にバックアップを取っていただき、ファームウェアアップデート後に、カスタマイズ されたデータを再設定するのに、ご使用ください

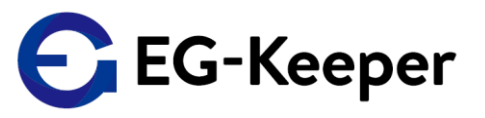

- 1. 下記、リンクよりUI設定バックアップツールをダウンロードしてください。 http://wd-s.site/eg-keeper/syukka/20210831/UI設定バックアップツール.zip
- 2. ダウンロードしたZipファイルを開いていただくと「UI設定バックアップツール」 というフォルダーがありますので、デスクトップなどにコピーしてください。
- 3. 「UI設定バックアップツール」というフォルダーを開いていただくと、『egkeeper-ui-backup.exe』 というファイルがあります。これがUI設定バックアップツールになります。

| - > UI設定バックアップツール        | ্ ২              |          | ツールの検索    |
|--------------------------|------------------|----------|-----------|
| ▲ 名前                     | 更新日時             | 種類       | サイズ       |
| C egkeeper-ui-backup.exe | 2021/08/27 17:16 | アプリケーション | 37,882 KB |
|                          |                  |          |           |
|                          |                  |          |           |

4. 『egkeeper-ui-backup.exe』をダブルクリックして実行すると下記のような画面が表示されます。

| EG-Keeper IPアドレス<br>※例: 192.168.1.100:8080<br>設定情報保存 設定クリア 設定情報反映      | ε | EG-Keeper設定リカバリーツール | _          | × |
|------------------------------------------------------------------------|---|---------------------|------------|---|
| EG-Keeper IPアトレス <br>※例: 192.168.1.100:8080<br>設定情報保存   設定クリア   設定情報反映 |   |                     |            |   |
| ※例:192.168.1.100:8080<br>設定情報保存 設定クリア 設定情報反映                           |   | EG-Keeper IPアトレス    |            |   |
| 設定情報保存 設定クリア 設定情報反映                                                    |   | ※例:192.168.1        | 1.100:8080 |   |
|                                                                        |   | 設定情報保存 設定クリア 設定情報反映 |            |   |
|                                                                        |   |                     |            |   |
|                                                                        |   |                     |            |   |

## EG-Keeper UI設定バックアップツール

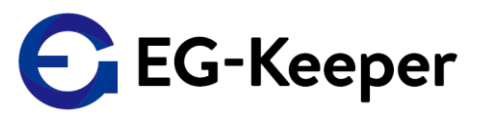

4. EG-Keeper IPアドレスの部分に下記のようにバックアップしたいEG-KeeperのIPアドレスと :8080 を入力して「設定情報保存」をクリックするとバックアップデータが作成されます。

| C EG-Keeper設定リカバリーツール              | _               | × |                               |
|------------------------------------|-----------------|---|-------------------------------|
| EG-Keeper IPアドレス 192.168.1.23:8080 |                 |   |                               |
| ※例:192                             | .168.1.100:8080 |   |                               |
| 設定情報保存し設定クリアは設定情報反応                | 映               |   | 設定保存完了                        |
|                                    |                 | - | 192.168.1.23:8080の設定情報が保存しました |
|                                    |                 |   | ОК                            |

設定保存完了の画面が表示されると egkeeper-ui-backup.exe

と同じフォルダー内に下記のように『data』というフォルダーが作成されます。 このフォルダー内に設定情報が保存されます。

▶ UI設定バックアップツール

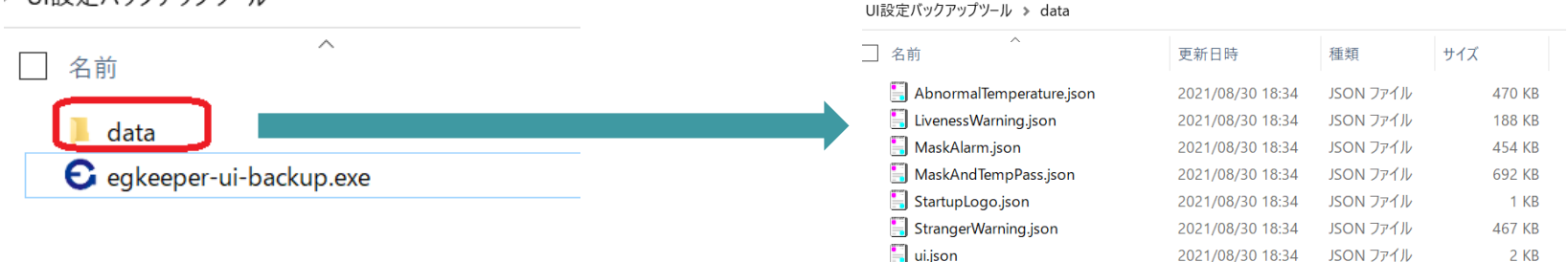

## EG-Keeper UI設定バックアップツール

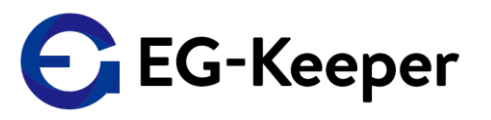

5. 保存した設定情報を戻したいときは、アドレスの部分に下記のように設定を戻したい EG-KeeperのIPアドレスと:8080 を入力して「設定情報反映」をクリックするとdataフォルダー に保存されている設定情報が設定されます。

| € EG-Keeper設定リカバリーツール      |                               | _      |   | × | ]                         |
|----------------------------|-------------------------------|--------|---|---|---------------------------|
| EG-Keeper IPアドレス 192.168.1 | I.23:8080<br>※例:192.168.1.100 | 0.9090 |   |   |                           |
|                            | ×()] • 152.100.1.100          |        |   |   | C 設定しました。 X               |
| 設定情報保存 設定クリア 彭             | 定情報反映                         | -      | _ |   | 192.168.1.23:8080の設定しました。 |
|                            |                               |        |   |   | OK                        |

6. 保存した設定情報をクリアしたい時は、「設定クリア」をクリックしてください Dataフォルダーに保存された設定情報がクリアされます。

| € EG-Keeper設定リカバリーツール             | _                  | × |            |
|-----------------------------------|--------------------|---|------------|
| EG-Keeper IPアドレス 192.168.1.23:808 | 0                  |   | € 設定クリア    |
| ※例:                               | 192.168.1.100:8080 |   |            |
|                                   |                    |   | 設定をクリアしました |
| 設定情報保存 設定クリア 設定情報                 | 反映                 |   |            |
|                                   |                    |   | ОК         |
|                                   |                    |   |            |

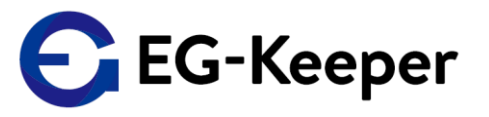

7. 設定情報保存・設定情報反映のボタンを押した時に、IPアドレス情報に存在しないIPアドレスを 入力して実行した場合は、下記のようなエラーメッセージが表示されます。

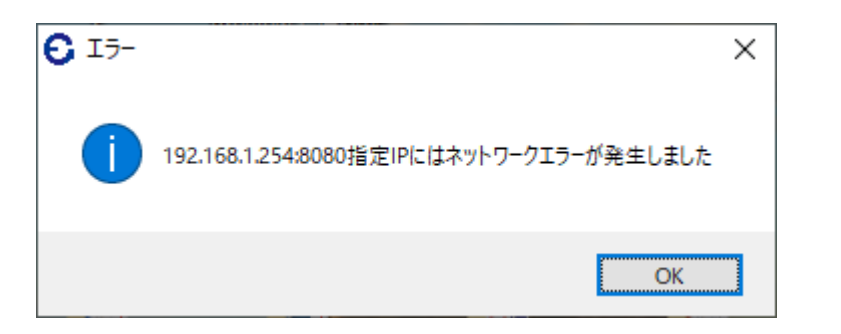

8. アプリケーションを終了する場合は、右上のXをクリックして終了してください

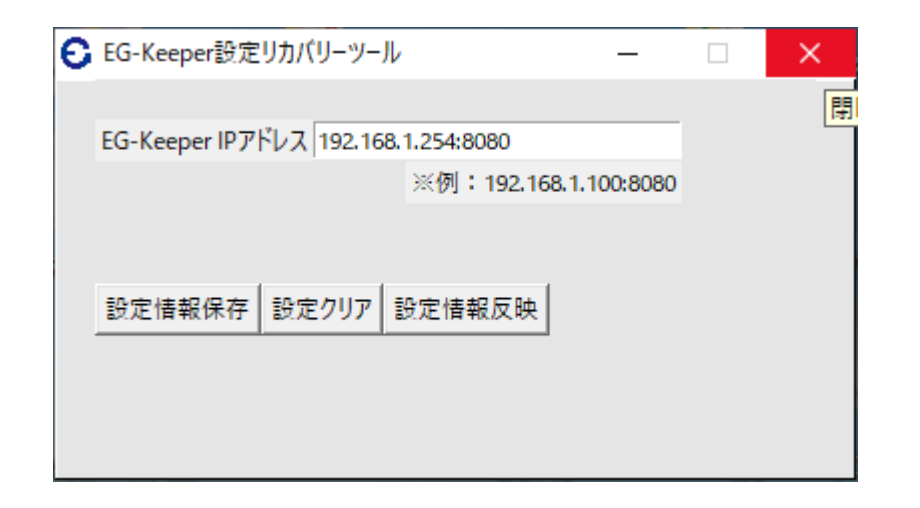

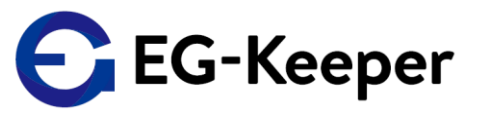

## 参考

1. 数台のEG-Keeperの設定情報を別々にバックアップして保存する場合

設定の保存をするとdataというフォルダーが作成されますので、1台保存して フォルダー名を例えば、data + IPアドレス (cf. data192.168.1.23)などに変更します。 各EG-Keeperの設定を、フォルダー名を変更して保存しておきます。 設定を戻す場合は、都度ファルダー名を dataに戻して処理を行います。

▶ UI設定バックアップツール >

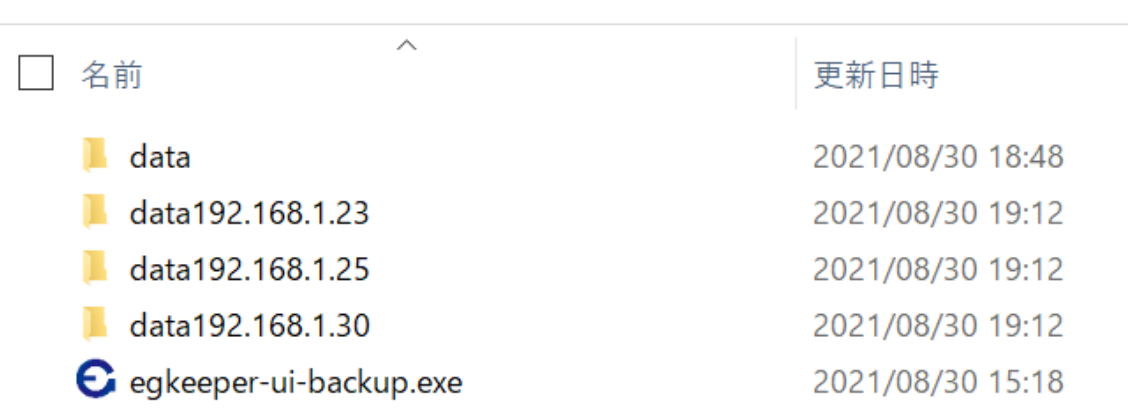